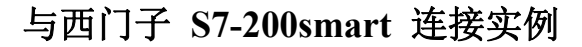

物料准备: 首先用户编程 PC 需安装西门子编程软件 S7-STEP, 使用 Ethernet 的 CAT5 线缆 (五类双绞线) 网线连接 Profinet 控制器 S7-200smart 与从站耦 合器。

| 数量   | 备注                                        |
|------|-------------------------------------------|
| 1    | 需安装 S7-STEP                               |
| 1    | Profinet 控制器                              |
|      |                                           |
| 1    | Profinet 从站转换网关模块                         |
| 1    | 分析 can 数据                                 |
| 至少 2 | 五类双绞网线                                    |
|      | <u>数量</u><br>1<br>1<br>1<br>1<br>1<br>至少2 |

表1 GCAN-IO-8300 Profinet 总线转换网关实例物料表

第一步:请参照模块接线部分说明,将模块正确接入系统,将电脑的 IP 地址改 为和西门子 PLC 的 IP 地址在同一网段。配置文件准备 GCAN-IO-8300 的 GSDML 配置文件一份,如下图:

C GSDML-V2.34-GCAN-8321-CAN-V1.50-20240517.xml

```
2024-06-11 14:56
                 Microsof
```

## 第二步:

受

控

(1) 导入 GSD 文件:

点击"创建新项目",填写"项目名称",选择"路径",点击"创建",完成项目创建;

| 1234                                    | 8321.smart - STEP /-Micro/WIN SMART                    |          |      | - 0 ×   | 4  |
|-----------------------------------------|--------------------------------------------------------|----------|------|---------|----|
| 文件 細緒 10月3                              |                                                        |          |      |         |    |
|                                         |                                                        |          |      |         |    |
|                                         |                                                        |          |      |         |    |
| 新建一大同保存                                 |                                                        |          |      |         |    |
| - D1-1                                  |                                                        |          |      |         |    |
| 1. 1號作                                  | · 传递 · 打印 · 保护 · 库 · GSDML                             |          |      | <br>    |    |
| 主要 3                                    | 【 • • • • • • • • • • • • • • • • • • •                |          |      |         |    |
|                                         | 1 MAIN X SEC INTO                                      |          |      |         | P. |
| 🕀 🚫 8321 (C:\Users\Administrato\De      | e 19#±16                                               |          |      |         |    |
|                                         | 1 107/02/202                                           |          |      |         |    |
|                                         | - Warrender                                            |          |      |         |    |
| 田 (四) 符号表                               |                                                        |          |      |         |    |
| ⊕ 🛄 状态图表                                |                                                        |          |      |         |    |
| 田 副 数据块                                 |                                                        |          |      |         |    |
| 田 (二) 交叉引用                              |                                                        |          |      |         |    |
| - 里通信                                   | 2 输入注释                                                 |          |      |         |    |
|                                         |                                                        |          |      |         |    |
| 大 高速计称器                                 |                                                        |          |      |         |    |
| -R PID                                  |                                                        |          |      |         |    |
| PWM                                     |                                                        |          |      |         |    |
| S GET/PUT                               | 2 140.3:+42                                            |          |      |         |    |
| - 秋 数据日志                                | - Markater                                             |          |      |         |    |
| PROFINET                                |                                                        |          |      |         |    |
| 日間 指令                                   |                                                        |          |      |         |    |
| ◎ 収募夹                                   |                                                        |          |      |         |    |
| 田                                       |                                                        |          |      |         |    |
| 田 通 通信                                  | 4 输入注释                                                 |          |      |         |    |
| ① 3 比較                                  |                                                        |          |      |         |    |
| ■ ● ● ● ● ● ● ● ● ● ● ● ● ● ● ● ● ● ● ● |                                                        |          |      |         |    |
| 田田 浮点运算                                 |                                                        |          |      |         |    |
| <ul> <li>● 11 発動法算</li> </ul>           |                                                        |          |      |         |    |
|                                         | 5 输入注释                                                 |          |      |         |    |
| 田 國 传送                                  |                                                        |          |      |         |    |
| 田 副 程序控制                                |                                                        |          |      |         |    |
| 田 圖 移位/循环                               |                                                        |          |      |         |    |
| 中國 基格                                   |                                                        |          |      |         |    |
| 田 🙆 定时器                                 |                                                        |          |      |         |    |
| PROFINET                                | 6 新人王律                                                 |          |      |         |    |
| 中国 通用子例程                                | N                                                      |          |      |         |    |
|                                         |                                                        |          |      |         |    |
|                                         |                                                        |          |      |         |    |
|                                         |                                                        |          |      |         |    |
|                                         | 符号表 a × 法最表                                            |          |      | 0       | ×  |
|                                         | 2-X1-2-A                                               |          |      |         |    |
|                                         |                                                        | 4 动动的声   | 利 注释 |         | -  |
|                                         | ド ( ) ト ( 表格1 / <u>多統符号</u> /POU Symbols //D 符号 1 TEMP | . AXMOCA |      |         |    |
|                                         | □ 存号表 ■ 数据块                                            |          |      |         |    |
| 项目树                                     |                                                        |          |      | <br>0 0 | 0  |

(2) 添加 8321GSD 文件

| GSDML 管理                          |                                                |                                 |      | ×     |
|-----------------------------------|------------------------------------------------|---------------------------------|------|-------|
| <b>简介</b><br>可用 <sup>*</sup> GSDM | 1L 管理"来为 PROFINET 安装和删除 GSDML 文件。              |                                 |      |       |
| 导入的 GSI                           | ■Ⅰ. 文件                                         |                                 |      |       |
|                                   | 文件名                                            | 安装日期                            | 状态   |       |
| 1                                 | GSDML-V2.34-GCAN-8321-CAN-V1.50-20240517.xml   | 2024-07-04 14:27:10             | 正常   |       |
|                                   |                                                | <ol> <li>点击浏览打开8321G</li> </ol> | SD文件 |       |
| 与入新的 G<br>C:\∪sers\               | SDTL.<br>Administrator\Desktop\GSD\最新GSDGSDGSD | <b>浏览</b> 删除                    | 3 勾选 | 完成后确认 |

(3) 打开 PROFINET 向导

受 控

|                                      |                                                            | 8321.smart - STEP 7-Micro/WIN SMART | - 0 × |
|--------------------------------------|------------------------------------------------------------|-------------------------------------|-------|
| 244 \$258 10.8                       | 8 BC 1925 TH 1828                                          |                                     | 0     |
| FIT LANK                             |                                                            |                                     |       |
|                                      |                                                            |                                     |       |
| 新建一大肉保存                              | LIFE TEX TIES SOME SET STATE                               |                                     |       |
| - 11-                                | · · · · · · · · · · · · · · · · · · ·                      |                                     |       |
| L 1917                               | 110回   引山 (採伊 ) 库 (GSOML)                                  |                                     |       |
| 主要                                   | 🎒 🔾 🔾 🖄 👘 👍 📲 下载 - [ 橋 道入 - [ 閉 前注 - [ 詞 詞 ] 👝 👘 🖄 [ 🎑 🕋 🤋 | 5/11/2                              |       |
|                                      | 4 MAIN X SBR.0 INT.0                                       |                                     | Þ     |
| 🕀 🚫 8321 (C. VJ sers/Administrator/D | De Reta                                                    |                                     |       |
|                                      | 1 1 17 02 19 12 12                                         |                                     |       |
| 中 (3) 報信中                            |                                                            |                                     |       |
| 田 (四) 符号素                            | N                                                          |                                     |       |
| ● 🛄 状态图表                             |                                                            |                                     |       |
| State                                |                                                            |                                     |       |
| ● 🔄 交叉引用                             |                                                            |                                     |       |
| - 里通信                                | 2 输入注释                                                     |                                     |       |
| □ S 0⊊                               |                                                            |                                     |       |
| · 高速计称器                              |                                                            |                                     |       |
| -R PID                               | 打开PROFINET向导                                               |                                     |       |
| PWM<br>St STAMO                      |                                                            |                                     |       |
| GET/PUT                              | 140.1 ±172                                                 |                                     |       |
| - 次 数据日志                             |                                                            |                                     |       |
| PROFINET                             |                                                            |                                     |       |
|                                      | 1                                                          |                                     |       |
| 🔄 收藏夹                                |                                                            |                                     |       |
| 田 22 位逻辑                             |                                                            |                                     |       |
| 11 22 1377                           | 4 输入注释                                                     |                                     |       |
| ● 🔁 比較                               |                                                            |                                     |       |
| 🕀 🚾 转换                               |                                                            |                                     |       |
| 田 11 計算器                             |                                                            |                                     |       |
| 中 11 幕静读派                            |                                                            |                                     |       |
| ● 100 中町                             | E 1403/H12                                                 |                                     |       |
| ■ ■ 逻辑运算                             | 40.VT.4                                                    |                                     |       |
|                                      | N                                                          |                                     |       |
| ⊕ □ 移位/循环                            |                                                            |                                     |       |
| 田 國 字符串                              |                                                            |                                     |       |
| 中 四 物財務                              |                                                            |                                     |       |
| D PROFINET                           | 6 输入注释                                                     |                                     |       |
| ⊕ □ ⊭                                |                                                            |                                     |       |
| 田 國 時用于的構成                           |                                                            |                                     |       |
|                                      |                                                            |                                     |       |
|                                      |                                                            |                                     |       |
|                                      | 加丹市                                                        | a v I alba                          |       |
|                                      | 0 × 10 5                                                   | ** 2.31 *                           |       |
|                                      | 319190<br>                                                 | 2 × 1 0                             |       |
|                                      | H 4 + H 表格1 系统符号 (POU Symbols (UD 符号 )                     | 加祉 行ち 見留声型 教振声型 注解                  |       |
|                                      | CONTRACTOR DE RECEION                                      |                                     |       |
| 15日22                                |                                                            |                                     |       |
|                                      |                                                            |                                     |       |

(4) 选择 PROFINET 控制器

| PROFINET 配置向导 |                             |                                       | > |
|---------------|-----------------------------|---------------------------------------|---|
| 回 PROFINET网络  | 育介                          |                                       |   |
|               | 此向导允许您逐步地配置 PROFINET 网络。PRC | PEINET 配置信息在项目中生成并存储,可和项目一起下载到 PLC 中。 |   |
|               |                             |                                       |   |
|               | PLC角色                       | 选择PROFINET 控制器                        |   |
|               | 选择PLC的角色                    |                                       |   |
|               |                             |                                       |   |
|               |                             |                                       |   |
|               |                             |                                       |   |
|               |                             |                                       |   |
|               |                             |                                       |   |
|               |                             |                                       |   |
|               |                             |                                       |   |
|               |                             |                                       |   |
|               |                             |                                       |   |
|               |                             |                                       |   |
|               |                             |                                       |   |
|               | 步下一步                        | 生成取消                                  |   |

## (5) 添加组网

受

控

点击 CPU 出现当前画面按照步骤进行配置,添加 GCAN-8321 到组网中,修改设备名称及分 配设备 IP 地址, IP 地址及设备名称配置完成后,点击 GCAN-8321 添加 CAN 收发功能

| PROFINET 配置向导                                                                                                    |                                                        |                                                   | ×                                                                                                    |
|----------------------------------------------------------------------------------------------------|--------------------------------------------------------|---------------------------------------------------|----------------------------------------------------------------------------------------------------|
| ● PROFINET网络<br>中間 CPU 5720(mmrt200)<br>中間 GCAN-8321 CANV1.00.10-gc<br>■ GCAN-8321 CANV(0)<br>■ CAN Parameter(1)<br>■ 完成 | gcan:8321-can.dev1[6C/                                 | ① 点击设备树中的GCAN832                                  | PROFINET-IO<br>G-Gateway<br>G-CAN<br>G-Profinet to CAN<br>G-CAN-8321 CANVI.00.10                                               |
| -                                                                                                    | <b> <del>2                           </del></b>        | 款: [smart200 发送时钟: [1.000 _ ms<br>启动时间: [10000 ms | 订货号: GCAN-8321-CAN                                                                                                    |
|                                                                                                    | 设备号 类型                                                 | 设备名 IP 地址 注释                                      | 版本:                                                                                                    |
| -                                                                                                    | 1 GCAH-B321 CANV1.00.10 gcat<br>2 点击添加到PROFINET组<br>添加 | 18321-can.dev1                                    | [GDML-V2.3+GCAN+8321-CAN+V1.50-20240517.5<br>详明]:<br>GGDML-V2.34-GCAN-8321-CAN-V1.50-<br>20240517.xml<br>GCAN Profinet Gateway |
|                                                                                                    | 上一步    下一步                                             | 生成 取消                                             |                                                                                                    |

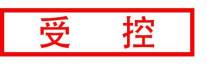

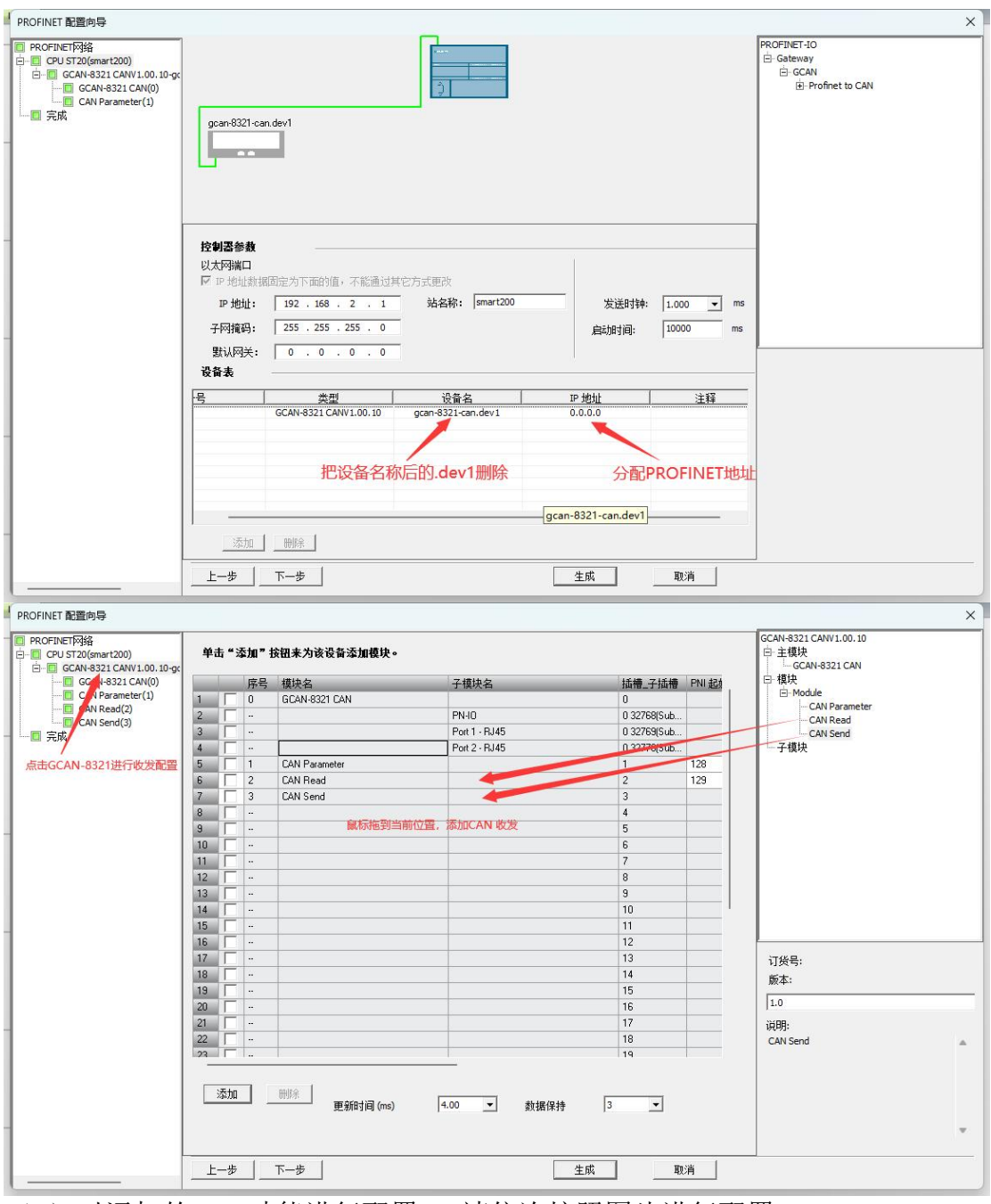

(6) 对添加的 CAN 功能进行配置 ,请依次按照图片进行配置

| PROFINET网络                                                                                                    |                                                                                                    |                                                                                                    |   |
|----------------------------------------------------------------------------------------------------|----------------------------------------------------------------------------------------------------|----------------------------------------------------------------------------------------------------|---|
| CPU ST20(smart200)                                                                                                    | 该页可配置所选模块的每个子模块。                                                                                   |                                                                                                    |   |
| GCAN-8321 CAN(0)                                                                                                    | call Parameter 在当前界面选择总线波特率,当                                                                      | 前为250K                                                                                                    |   |
| CAN Read(2)                                                                                                    |                                                                                                    |                                                                                                    |   |
|                                                                                                    | 目录                                                                                                 |                                                                                                    |   |
|                                                                                                    | 简短标识                                                                                               | CAN Parameter                                                                                                    |   |
|                                                                                                    | 设明                                                                                                 | CALL Dynamolog                                                                                                    |   |
|                                                                                                    |                                                                                                    |                                                                                                    |   |
|                                                                                                    | 订货号                                                                                                |                                                                                                    |   |
|                                                                                                    | 固件版本                                                                                               | 10                                                                                                    |   |
|                                                                                                    |                                                                                                    |                                                                                                    |   |
|                                                                                                    | GSIML 路径                                                                                           | C:\Users\Public\Documents\Siemens\STEP 7-MicroWIN SMART\GSDML<br>\GSDML-V2.34-GCAN-8321-CAN-V1.50-20240517.xml                                                                                                    |   |
|                                                                                                    |                                                                                                    |                                                                                                    |   |
|                                                                                                    | CAN Parameter                                                                                      |                                                                                                    |   |
|                                                                                                    | CAN Baudrate                                                                                       | 250K 🗸                                                                                                    |   |
|                                                                                                    |                                                                                                    |                                                                                                    |   |
|                                                                                                    |                                                                                                    |                                                                                                    |   |
|                                                                                                    |                                                                                                    |                                                                                                    |   |
|                                                                                                    |                                                                                                    |                                                                                                    |   |
| 1                                                                                                    |                                                                                                    |                                                                                                    |   |
|                                                                                                    |                                                                                                    |                                                                                                    |   |
|                                                                                                    | 上一步 下一步                                                                                            | 生成    取消                                                                                                    |   |
| ROFINET 配置向导                                                                                                    | 下一步                                                                                                |                                                                                                    |   |
| ROFINET 配置向导<br>PROFINET 网络                                                                                                    |                                                                                                    | 生成 取消                                                                                                    |   |
| ROFINET 配置向导<br>PROFINET网络<br>C CPU ST20(smart200)<br>白-篇 GCAN-8321 CANV 1.00.10-gc                                                                                                    | 上一歩 下一歩  该页可配置所法模块的每个子模块。                                                                          |                                                                                                    |   |
| ROFINET 配置向导<br>PROFINET网络<br>CPU ST20(smet200)<br>단 GCAN-8321 CAN(0)<br>GCAN-8321 CAN(0)<br>GCAN-8321 CAN(0)<br>CAN-8321 CAN(0)                                                                                                    | 上一步 下一步<br>该页可配置所选模块的每个子模块。<br>CANBeat 对CAN读取进行配置                                                  |                                                                                                    |   |
| ROFINET 配置向导<br>PROFINET网络<br>CPU ST20(smrt200)<br>已一回 GCAN-9321 CANVI.00.10-gc<br>GCAN-9321 CANVI.00.10-gc<br>同 GCAN-9321 CANVI.00.10-gc<br>同 GCAN-9321 CANVI.00.10-gc<br>同 GCAN-9321 CANVI.00.10-gc<br>同 GCAN-9321 CANVI.00.10-gc<br>同 GCAN-9321 CANVI.00.10-gc<br>同 GCAN-9321 CANVI.00.10-gc<br>同 GCAN-9321 CANVI.00.10-gc                                                                                                    | <u> 上</u> ー歩 下一歩<br>该页可配置所途模块的每个子模块。<br>CANBeed 対CAN读取进行配置                                         | 生成    取消                                                                                                    | - |
| ROFINET 配置向导<br>PROFINET网络<br>● COL+9321 CANV1.00.10-gc<br>● CAN+9321 CANV1.00.10-gc<br>● CAN+9321 CANV0<br>● CAN+9321 CANV0<br>● CAN-9321 CANV0<br>● CAN-9321 CANV0<br>● CANV0<br>● CAN-9321 CANV0<br>● CANV0<br>● C                                                                           | <u> 上</u> ー歩 下一歩<br>该页可配置所进模块的海个子模块。<br>CANBest 对CAN读取进行配置<br>目录                                   |                                                                                                    |   |
| ROFINET 配置向导 PROFINET 配置向导 @ CPU 5720(smart200) D= GCAN-8321 CANV(0) CAN Parameter (1) CAN Parameter (1) CAN Read(2) CAN Send(3) CAN Send(3)                                                                                                    | <u> 上一歩</u> 下一歩<br>该页可配置所述模块的每个子模块。<br>CAN Bead<br>対CAN 法取进行配置<br>目录<br>道短标识<br>道短标识               | 全成 取消<br>CAN Read                                                                                                    |   |
| ROFINET 配置肉导 PROFINET 配置肉导 ① CPU 5720(smart200) ① CRAN-9321 CANV1.00.10-gc ① CRAN-9321 CANV1.00.10-gc ① CRAN-9321 CANV1.00.10-gc ① CAN-9321 CANV1.00.10-gc ① CAN-9321 CANV1.00.10-gc ① CAN Send(3) ③ 完成                                                                                                    | <u> 上</u> ー歩 下一歩<br>该页可配置所造模块的每个子模块。<br>CANBead 対CAN读取进行配置<br>目录                                   | 全成 取消<br>CAN Read                                                                                                    |   |
| ROFINET 配置向导 PROFINET 配置向导 ① CPU ST20(smat200) ① CPU ST20(smat200) ① CAN-9321 CANV1.00.10-gc ① CAN-9321 CANV1.00.10-gc ① CAN Parameter (1) ① CAN Parameter (1) ① CAN Send(3) ① CAN Send(3)                                                                                                    | <u> 上一歩</u> 下一歩<br>该页可配置所该模块的每个子模块。<br>CANBeed 对CAN读取进行配置<br>自录                                    | 全成 取消<br>CAN Read                                                                                                    |   |
| ROFINET 配置向导<br>PROFINET 配置向导<br>@ CPU 5720(smart200)                                                                                                    | <u> 上一歩</u> 下一歩<br>该页可配置所法模块的每个子模块。<br>CAN <u>Beed</u><br>対CAN 读取进行配置                              | 全成 取消<br>CAN Read CAN Read                                                                                                    |   |
| ROFINET 配置向导<br>PROFINET 网络<br>CPU 5720(smart200)<br>一 G GCAN-8321 CANV1.00.10-gc<br>一 G GCAN-8321 CANV1.00.10-gc<br>一 G GCAN-8321 CANV1.00.10-gc                                                                                                    | <u> 上一歩</u> 下一歩<br>该页可配置所述模块的每个子模块。<br>CAN Beed 对CAN 读取进行配置<br>目录                                  | 生成 取消<br>CAN Read<br>CAN Read<br>こ                                                                                                    |   |
| ROFINET 配置向导<br>PROFINET 预路<br>CPU ST20(smart200)<br>E GCAN-9321 CANV1.00.10-gc<br>GCAN-9321 CANV1.00.10-gc<br>GCAN-9321 CANV1.00.10-gc<br>CAN Resid(2)<br>CAN Resid(2)<br>CAN Send(3)                                                                                                    | <u> 上一歩</u> 下一歩<br>该页可配置所法模块的每个子模块。<br>CANBest 对CAN读取进行配置<br>目录<br>消題标识<br>说明<br>订货号<br>固件颇本       | 生成 取消<br>CAN Read<br>CAN Read<br>「 10                                                                                                    |   |
| ROFINET 配置向导<br>PROFINET 预答<br>CPU ST20(smart200)<br>E GCAN-9321 CANV1.00.10-gc<br>G GCAN-9321 CANV1.00.10-gc<br>G GCAN-9321 CANV1.00.10-gc<br>CAN Resd(2)<br>CAN Resd(2)<br>■ 元成                                                                                                    | <u> 上一歩</u> 下一歩<br>该页可配置所述模块的每个子模块。<br><b>CANBest</b> 对 <b>CAN读取进行配置</b><br>目录                     | 生成     取消     取消     区AN Read     CAN Read     CAN Read     CAN Read     CAN Read     CAN Read     CAN Read     CAN Read     CAN Read     CAN Read     CAN Read                                                                                                    |   |
| ROFINET 配置肉导<br>PROFINET网络<br>CPU ST20(smet200)<br>□ CPU ST20(smet200)<br>□ CAN+3321 CAN(10.10-gc<br>□ CAN+3321 CAN(0)<br>□ CAN+9aranter(1)<br>□ CAN Read(0)<br>□ CAN Send(3)<br>□ 完成                                                                                                    | <u> 上一歩</u> 下一歩<br>该页可配置所造模块的每个子模块。<br>CANBead 对CAN读取进行配置<br>自录<br>消短标识<br>订终号<br>固件频本<br>GSIML 路径 | 生成     取り     取り     取り     取り     取り     取り     和     に     ロ     に     ロ     ロ     ロ     ロ     ロ     ロ     ロ     ロ     ロ     ロ     ロ     ロ     ロ     ロ     ロ     ロ     ロ     ロ     加     ロ     ロ           |   |
| ROFINET 配置肉导<br>PROFINET网络<br>CPU STO(smer200)<br>GPU STO(smer200)<br>GPU STO(smer200 | <u> 上一歩</u> 下一歩<br>该页可配置所选模块的每个子模块。<br>CANBead 对CAN读取进行配置<br>自录                                    | 生成 取消<br>CAN Read CAN Read CAN READ CAN READ CAN READ CAN READ CAN READ CAN READ CAN READ CAN READ CAN READ CAN READ CAN READ CAN READ CAN READ CAN READ CAN READ CAN READ CAN READ CAN READ CAN READ CAN READ CAN READ CAN READ CAN READ CAN READ CAN READ CAN READ CAN READ CAN READ CAN READ CAN READ CAN READ CAN READ CAN | - |
| ROFINET 配置向导<br>PROFINET网络<br>CPU ST20(smrt200)<br>日 G CAN+3321 CAN(0)<br>日 G CAN+3321 CAN(0)<br>日 CAN+Parameter(1)<br>日 CAN Resation<br>日 CAN Send(3)                                                                                                    | <u> 上一歩</u> 下一歩<br>该页可配置所造模块的每个子模块。<br>CAN Bend 对CAN 读取进行配置<br>目录                                  | 生成 取消<br>CAN Read<br>CAN Read<br>CAN Read<br>I.0<br>CUSers/Puble/Documents/Siemens/STEP 7.HicroWIN SMART/GSDML<br>GSDML-V2.34-GCAN-6321-CAN-V1.50-20240517.xml                                                                                                    |   |
| ROFINET 配置向导<br>PROFINET网络<br>CPU ST20(smart200)<br>日 GCAN-8321 CANV(0)<br>日 GCAN-8321 CANV(0)<br>I GCAN-8321 CANV(0)<br>I GCAN-8321 CANV(0)<br>I GCAN-8321 CANV(0)<br>I GCAN-8321 CANV(0)<br>I GCAN-8321 CANV(0)<br>I GCAN-8321 CANV(0)<br>I GCAN-8321 CANV(0)<br>I GCAN-8321 CANV(0)<br>I GCAN-8321 CANV(0)<br>I                                                     | <u> 上一歩</u> 下一歩<br>该页可配置所进模块的每个子模块。<br>CAN Bead <b>XJCAN 決取进行配置</b>                                | 生成 取消<br>(CAN Read<br>CAN Read<br>[CAN Read<br>[                                                                                                    |   |
| ROFINET 配置向导<br>PROFINET网络<br>C CPU ST20(smart200)<br>日 G CAN 9321 CANV I.00.10-gc<br>G CAN 9321 CANV I.00.10-gc<br>G CAN 9321 CANV<br>G CAN 9321 CANV<br>G CANV<br>G CAN 9321 CANV<br>G CAN 9321 CANV<br>G CAN 932                                                                                                    | 上一歩 下一歩<br>该页可配置所述模块的每个子模块。<br>CAN Bead 対CAN 读取进行配置                                                | 生成 取消<br>(CAN Read<br>CAN Read<br>CAN Read<br>1.0<br>C.Users/Public/Documents/Siemens/STEP 7:MicroWIN SMART/\GSDML<br>GSDML/V2.34 GCAN-8321-CAN/V1.50-20240517.xml<br>1<br>第要读取的帧D<br>1<br>Stendard マ 参提格式为标次性帧                                                                                                    |   |
| ROFINET 配置向导<br>PROFINETP路路<br>G CPU ST20(smrt200)<br>G CPU ST20(smrt200)<br>G CAN 9321 CANV I.00.10-gc<br>G CAN 9321 CANV<br>G CAN 9321 CANV<br>G CAN 932                                                                                                    | 上一歩 下一歩<br>该页可配置所述模块的每个子模块。<br>CAN Bead 対CAN读取进行配置                                                 | 生成 取消<br>(CAN Read<br>CAN Read<br>CAN Read<br>[10<br>C.U.Sers'Public/Documenta/Siement/STEP 7:MicroWIN SMART\GSDML<br>GSDML-V2 34 GCAN-8321-CAN V1:50-20240517.xml<br>1<br>第要读取的帧D<br>1<br>Standard 、 数据格式为标准帧<br>[Data 、 物类型为数据帧                                                                                                    |   |
| ROFINET 配置商导<br>PROFINETP路路<br>G CPU ST20(smrt200)<br>日 G CAN-8321 CANV LOD.10-gc<br>G CAN-8321 CANV Barameter (1)<br>G CAN Parameter (1)<br>G CAN Parameter (1)<br>G CA                                                                                                    | 上一步 下一步<br>该页可配置所述模块的每个子模块。<br>CAN Bead 対CAN读取进行配置                                                 | 生成 取消<br>正本 取消<br>CAN Read<br>CAN Read<br>CAN Read<br>10<br>C. Users Public Vocuments \Siemens' STEP 7-MicroWIN SMART\GSDML<br>USSDML-V2 34-BCAN-8321-CAN-V1:50-20240517.xml<br>1<br>Standard ■ 数据格式为标准帧<br>Data ■ 帧类型为数据帧<br>8 ■ 读取长度为8个字节                                                                                                    |   |
| ROFINET 配置商导<br>PROFINET PASE<br>G CPU ST 20(smrt 200)<br>G CPU ST 20(smrt 200)<br>G CAN 9321 CANV 1.00, 10-gc<br>G CAN 9321 CANV 1.00, 10-gc<br>G CAN 9321 CANV<br>G CAN 9321 CANV<br>G CANV<br>G CAN 9321 CANV<br>G CAN 9321 CANV                                                                                                    | 上一歩 下一歩<br>该页可配置所述模块的每个子模块。<br>CAN Bead 対CAN读取进行配置                                                 | 生成 取消<br>CAN Read<br>CAN Read<br>CAN Read<br>CAN Read<br>CAN Read<br>10<br>CUSers'Public/Documenta'Siement'STEP 7:MicroWIN SMART\GSDML<br>GSDML-V2 34 GCAN-8321-CAN V1:50-20240517.xml<br>1<br>常要读取的帧D<br>引<br>Standard 、 数据格式为标准帧<br>同志。<br>例类型为数据帧<br>多 、 读取长度为8个字节                                                                                                    |   |

受控

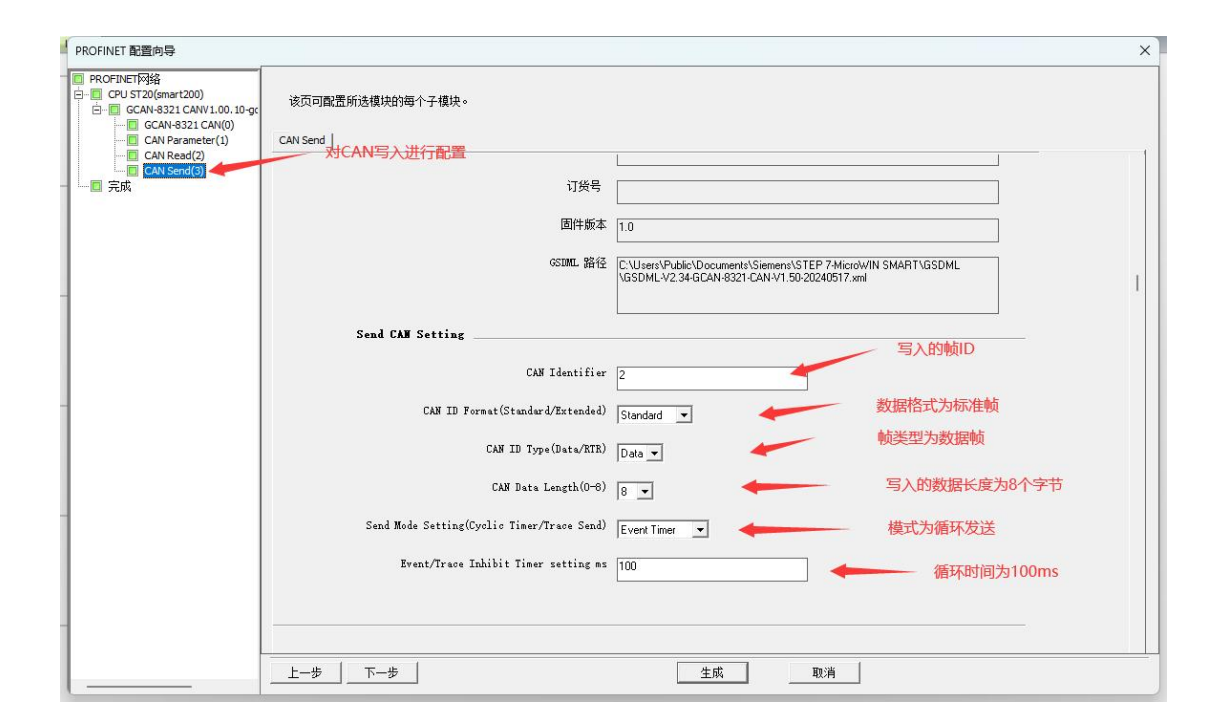

控

受

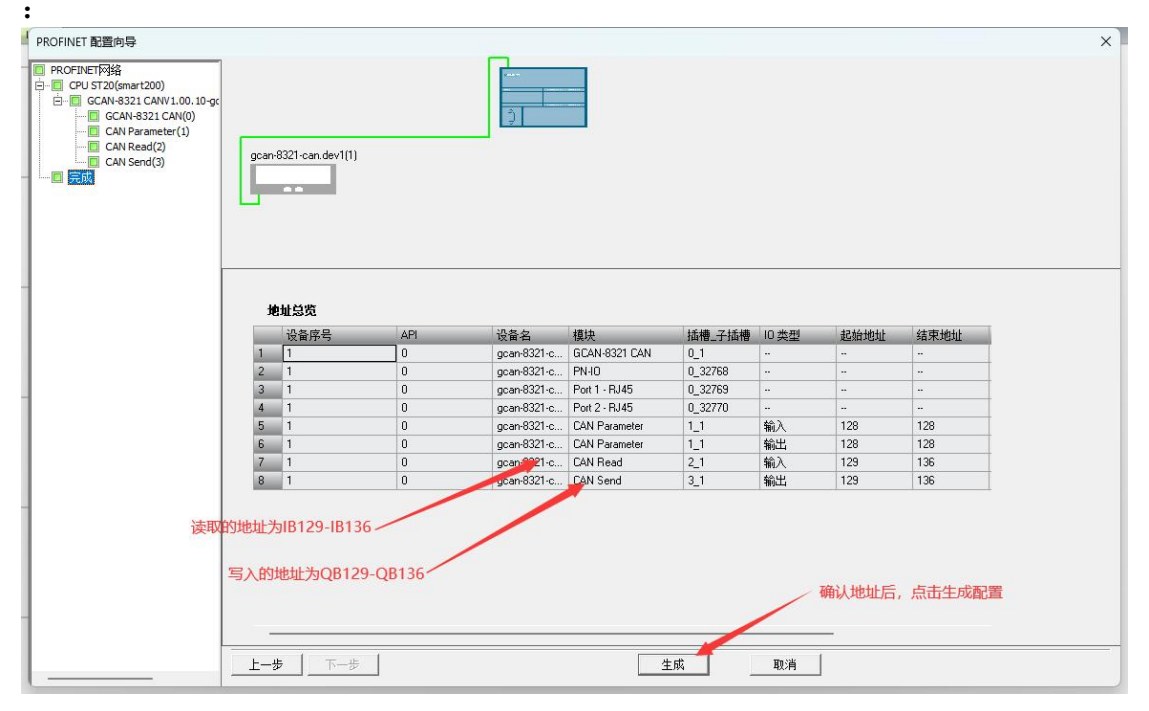

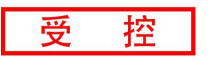

| PROFINET 配置向导                                                                                                    |                                                                                    |                                                     |                                 |                                          |           |                                                         | ×            |
|----------------------------------------------------------------------------------------------------|------------------------------------------------------------------------------------|-----------------------------------------------------|---------------------------------|------------------------------------------|-----------|---------------------------------------------------------|--------------|
| ● PROFINET网络<br>● CPU 5720(mmrt200)<br>● GCAN-8321 CANV1.00.10-gc<br>● CAN-8321 CANV0<br>● CAN-8321 CAN(0)<br>● CAN Parameter(1)<br>● CAN Read(2)<br>■ CAN Send(3)<br>● 完成                                                                                                    | gcan-8321-can.dev1                                                                 | 1)                                                  | 2                               |                                          |           | PROFINET-10<br>⊡ Gateway<br>⊡ GCAN<br>⊕ Profinet to CAN |              |
| -                                                                                                    | <b>控制器参数</b><br>以太网端口<br>▼ 17 地址数据固定:<br>19 地址: 15<br>子网撬码: 25<br>默认网关: (0         | STEP 7-Micro/WIN SMART<br>① 如果已配置PROF<br>"育录时间"到209 | INET网络,系统会自动调整 "系<br>6.         | 统块"对话框"通信"节点中的<br>确定                     | Ś ms ms   |                                                         |              |
|                                                                                                    | <b>设备表</b> 1 1                                                                     | <u> </u>                                            | 设备名<br>gcan-8321-can.dev1       | IP 抽扯<br>192.168.2.45                    |           | 点击确定                                                    |              |
|                                                                                                    | <u>添加</u>                                                                          | <u>除</u>                                            | 项目 1 - STEP 7-Micro/WIN         |                                          | 取消        |                                                         | - 0 ×        |
|                                                                                                    |                                                                                    | SBE<br>J开文件夹<br>GDML                                | _                               | _                                        | _         |                                                         | 0            |
|                                                                                                    | 打印<br>(記)<br>・<br>(記)<br>・<br>(記)<br>(記)<br>(記)<br>(記)<br>(記)<br>(記)<br>(記)<br>(記) |                                                     | j  1; → ∸ →   + () -[]   = • #2 | 1 12 1 2 2                               | _         |                                                         | Þ            |
| ○      ○      ○      ○      ○      ○      ○      ○      ○      ○      ○      ○      ○      ○      ○      ○      □      ○      □      ○      □      □      □      □      □      □      □      □      □      □      □      □      □      □      □      □      □      □      □      □      □      □      □      □      □      □      □      □      □      □      □      □      □      □      □      □      □      □      □      □      □      □      □      □      □      □      □      □      □      □      □      □      □      □      □      □      □      □      □      □      □      □      □      □      □      □      □      □      □      □      □      □      □      □      □      □      □      □      □      □      □      □     □      □     □     □     □     □     □     □     □     □     □     □     □     □     □     □     □     □     □     □     □     □     □     □     □     □     □     □     □     □     □     □     □     □     □     □     □     □     □     □     □     □     □     □     □     □     □     □     □     □     □     □     □     □     □     □     □     □     □     □     □     □     □     □     □     □     □     □     □     □     □     □     □     □     □     □     □     □     □     □     □     □     □     □     □     □     □     □     □     □     □     □     □     □     □     □     □     □     □     □     □     □     □     □     □     □     □     □     □     □     □     □     □     □     □     □     □     □     □     □     □     □     □     □     □     □     □     □     □     □     □     □     □     □     □     □     □     □     □     □     □     □     □     □     □     □     □     □     □     □     □     □     □     □     □     □     □     □     □     □     □     □     □     □     □     □     □     □     □     □     □     □     □     □     □     □     □     □     □     □     □     □     □     □     □     □     □     □     □     □     □     □     □     □     □     □     □     □     □     □     □     □     □     □     □     □     □     □     □     □     □     □     □     □     □     □     □     □     □     □     □ | 点                                                                                  | 钻状态图表中的图表1,填入器                                      | 要监控的变量                          |                                          |           |                                                         |              |
|                                                                                                    |                                                                                    |                                                     |                                 |                                          |           |                                                         | I            |
|                                                                                                    |                                                                                    |                                                     |                                 |                                          |           |                                                         |              |
|                                                                                                    |                                                                                    |                                                     |                                 |                                          |           |                                                         |              |
| ① 電子構     ① 電子構     ① 電子構     ① 電子構     ① 電子構     ① 電子構     ① 電子構     ① 電子構     ① 電子構     ① 電子構     ① 電子構     ① 電子構                                                                                                    |                                                                                    |                                                     |                                 |                                          |           |                                                         |              |
| 6<br>輸入注辞<br>————————————————————————————————————                                                                                                    |                                                                                    |                                                     |                                 |                                          |           |                                                         |              |
| 将号表                                                                                                    |                                                                                    |                                                     | ۵.)                             | 支重表                                      |           |                                                         | 0 X          |
| 3 · 5 · 1 3 6                                                                                                    |                                                                                    | 12+42                                               |                                 | ③ ★ ▲<br>地址 符号                           | 空星关型 数据类型 | 手续                                                      |              |
| び 前日 第 1 1 1 1 1 1 1 1 1 1 1 1 1 1 1 1 1 1                                                                                                    | 8                                                                                  | 1                                                   |                                 | 2 11 11 11 11 11 11 11 11 11 11 11 11 11 |           |                                                         | 100% © 0 _ @ |

|                                                                             |                                                                                           |                       |                             | 8321.smar                               | t - STEP 7-Micro/WIN SMA                 | RT          |              |              |       | - 0      | ×   |
|-----------------------------------------------------------------------------|-------------------------------------------------------------------------------------------|-----------------------|-----------------------------|-----------------------------------------|------------------------------------------|-------------|--------------|--------------|-------|----------|-----|
| 文件 単編 初四<br>3月开 小 分長入<br>第二 小長九<br>新館 一 一 一 一 一 一 一 一 一 一 一 一 一 一 一 一 一 一 一 |                                                                                           |                       | XML<br>GSDML<br>管理          | _                                       | _                                        | _           | -            | -            | _     | _        | e   |
| 主要。                                                                         | ○ ○ 近   會上传 - 下號 -                                                                        | 1 [編 [6] - 前原則 - 八商為二 | • * * * * * <b>*</b>        | 1 <sup>1</sup> /1 <sup>2</sup> → →   ++ | () (二) (二) (二) (二) (二) (二) (二) (二) (二) ( | 22          |              |              |       |          | _   |
| Size (C.VJsers/Administrato/Dec.                                            | MAIN X SBR.0 INCO                                                                         |                       |                             |                                         |                                          |             |              |              |       |          | Þ   |
|                                                                             | 1 程序段注释                                                                                   |                       |                             | 下把成订                                    | 后后古土工场收纳                                 |             |              |              |       |          |     |
| <ul> <li>理察快</li> <li>第号素</li> </ul>                                        |                                                                                           | 点击下载程序                | <b>拉木間市</b>                 | 11920105                                |                                          |             |              | ×            |       |          |     |
| ○ 試法(法法)                                                                    | 1                                                                                         | WITH L POINTY.        | 1 · 1 · I · I · I · I · I   | 63 🥒 🙃 🐿 🔂 🕅 14                         | - C                                      |             |              | -            |       |          |     |
| 一 系统快                                                                       | 3 40.3 14.47                                                                              |                       | 100120                      | 格式                                      | 当前值                                      | 810L        |              |              |       |          |     |
| <ul> <li>受 通信</li> </ul>                                                    | 2 WLA:ET#                                                                                 |                       | 2 08130                     | 无符号                                     |                                          |             |              |              |       |          | 1   |
| 日日二工具                                                                       | <b>⊢</b> ≯                                                                                |                       | 3 Q8131<br>4 Q8132          | 无符号                                     |                                          |             |              |              |       |          |     |
| 日 個 指令 回 取職共                                                                |                                                                                           |                       | 5 08133                     | 无符号                                     |                                          |             |              |              |       |          |     |
| <ul> <li>● ● ● 位置編</li> <li>● ● ● 日 位置編</li> <li>● ● ● 日 位置編</li> </ul>     | 3 (約)注版                                                                                   |                       | 7 Q6135                     | 大行号<br>无符号                              |                                          |             |              |              |       |          |     |
| ● 2 通信                                                                      |                                                                                           |                       | 8 Q8136                     | 无符号                                     |                                          |             |              |              |       |          |     |
| 田 通 转换                                                                      | <b>⊢</b> ≯                                                                                |                       | 10 18130                    | 无符号                                     |                                          |             |              |              |       |          |     |
|                                                                             |                                                                                           |                       | 11 IB131<br>12 ID134        | 天符号                                     |                                          |             |              |              |       |          |     |
| ● ■ 金粉(254                                                                  | 4 輸入注释                                                                                    |                       | 13 18135                    | 无符号                                     |                                          |             |              |              |       |          |     |
| ● 📷 2011/214<br>● 🥶 传送                                                      |                                                                                           |                       | 14 IB136<br>15 ID127        | 无符号<br>王22号                             |                                          |             |              |              |       |          |     |
| ■ 22 程序控制 ■ 23 程序控制                                                         | <b>K</b>                                                                                  |                       | 16                          | 有符号                                     |                                          |             |              |              |       |          |     |
| 日 副 亦符串                                                                     |                                                                                           |                       | 17                          | 有符号                                     |                                          |             |              |              |       |          |     |
| ● 図 定时器                                                                     | 5 输入注释                                                                                    |                       |                             | E VIE                                   |                                          |             |              |              |       |          |     |
|                                                                             |                                                                                           |                       | R ← → H \ <mark>⊠381</mark> |                                         |                                          |             |              |              |       |          |     |
| 田田田子内理                                                                      |                                                                                           |                       |                             |                                         |                                          |             |              |              |       |          |     |
|                                                                             |                                                                                           |                       |                             |                                         |                                          |             |              |              |       |          |     |
|                                                                             | 6 输入注释                                                                                    |                       |                             |                                         |                                          |             |              |              |       |          |     |
|                                                                             | N                                                                                         |                       |                             |                                         |                                          |             |              |              |       |          |     |
|                                                                             |                                                                                           |                       |                             |                                         |                                          |             |              |              |       |          |     |
|                                                                             |                                                                                           |                       |                             |                                         |                                          |             |              |              |       |          |     |
| 8                                                                           | 符号表                                                                                       |                       |                             |                                         | a × 资源                                   | 裹           |              |              |       |          | 0 × |
|                                                                             | 3 - <sup>8</sup> / <sub>2</sub> - <sup>1</sup> / <sub>2</sub> <sup>4</sup> / <sub>2</sub> |                       |                             |                                         | 3                                        | × &         | 177 FT 44 TV | 41 (Date 70) | 14.59 |          | _   |
|                                                                             | H + > H 表描1 系统符号 /PC                                                                      | DU Symbols /VO 符号     |                             |                                         | 1                                        | 2841 175    | 大國保留<br>TEMP | Without 2    | 注种    | _        |     |
| G. N.                                                                       |                                                                                           |                       |                             |                                         |                                          | 全星表 西文叉引用 🔉 | 输出窗口         |              |       |          | -   |
| 11-0.991                                                                    | 1115 🔘 7K18218                                                                            |                       |                             |                                         |                                          |             |              |              |       | 1005 🕒 🔍 |     |
|                                                                             |                                                                                           |                       |                             |                                         |                                          |             |              |              |       |          |     |
|                                                                             |                                                                                           |                       |                             | 8321.smar                               | - STEP 7-Micro/WIN SMA                   | RT          |              |              |       | - 0      | ×   |

受控

|                    |                                                                                                    | 1 310<br>1/6 - <b>\$</b> Ts | 14 協商                 | - [48]                                   | ر بند<br>1 (10 (10 - ۱)  |                                                     | ∰   12 → -≛ →       | +⊦-⊖ -[]  ⊖ •  |                                       | 1 11   | _                | _     |    |   |
|--------------------|----------------------------------------------------------------------------------------------------|-----------------------------|-----------------------|------------------------------------------|--------------------------|-----------------------------------------------------|---------------------|----------------|---------------------------------------|--------|------------------|-------|----|---|
| Alse COAN T        | iols                                                                                                    | 30000 10                    | 11_0                  |                                          |                          |                                                     | - (                 | X              |                                       |        |                  |       |    |   |
| 功能<br>SI2 tret and | * 1080 4917 89                                                                                                  | h                           |                       |                                          |                          |                                                     |                     |                |                                       |        |                  |       |    |   |
| 块                  | Connu a dia                                                                                                    |                             | (40777 <b>1</b> 10 10 | no nue to                                | page and log             | Prove Internet C                                    | INTERNA DECEMBER    |                | 状态图                                   | N.     |                  |       |    | > |
| 20 Canop           | - 000 II 0 1450                                                                                                 |                             | 39993                 | oc mic                                   | Doc send Wite            | BELIEVEN BELIEVENE                                  | BASIN-FER INCOME    | enc e          | <u>m</u> - 6                          |        | r 🖉 🖉 🛍 🛍 🕅      | 2 🗆 × |    |   |
| 块 Receive,         | Transmit                                                                                                    |                             |                       |                                          |                          |                                                     |                     | <del>.</del> × | 2                                     | ti:    | 格式               | 当前值   | 新闻 |   |
| 快 課 保存数据           | · 德文时保存 ·                                                                                                    | 暂停显示 🙄 🖥                    | 1示績式 🍐 🤉              | 潮除   徑 維                                 | 設設置                      | <ul> <li>         ・          ・          ・</li></ul> | 错误顿 💢 双通道合并         | =              | 1 0                                   | 3129   | 无符号              | 8     |    |   |
| 210 日 序号           | 帕间籍时间us                                                                                                    | 名称                          | 0010                  | 94类型                                     | 翰格式 ILC                  | 欽把                                                  | 91(2)22             |                | 2 0                                   | 130    | 大行号              | 9     |    |   |
| 0000000            | 000.100.029                                                                                                    | 接收                          | 002                   | IATA                                     | STANDARD 8               | 08 09 0A 08 0C 0D 08 0F                             | 1579                |                | 3 0                                   | 3131   | 元付号              | 10    |    |   |
| Z23 000000         | 000.100.032                                                                                                    | 接換                          | 003                   | IATA                                     | STANDARD 8               | 00 00 00 00 00 00 00 00                             | 1679                | _              | 5 0                                   | 3133   | - 10175<br>- 王江長 | 12    |    |   |
| 10 9 000000        | 2 000.003.937                                                                                                   | <b>永达</b> 成初                | 001                   | 1914                                     | STANDARD 8               | 00 01 02 03 04 05 06 07                             | 2000                |                | 6 0                                   | 3134   | 天祥是              | 13    |    |   |
| WM 2               |                                                                                                    |                             |                       |                                          |                          |                                                     |                     |                | 7 0                                   | 3135   | 无符号              | 14    |    |   |
| (本)                |                                                                                                    |                             |                       |                                          |                          |                                                     |                     |                | 8 Q                                   | 3136   | 无符号              | 15    |    |   |
| N IRI              |                                                                                                    |                             |                       |                                          |                          |                                                     |                     | _              | 9 IB                                  | 129    | 无符号              | 0     |    |   |
| ROI                |                                                                                                    |                             |                       |                                          |                          |                                                     |                     |                | 10 IB                                 | 130    | 无符号              | 1     |    |   |
|                    |                                                                                                    |                             |                       |                                          |                          |                                                     |                     |                | 11 IB                                 | 131    | 无符号              | 2     |    |   |
| 点 列表横支             | 、 🔿 发送文件 🛛 🖡                                                                                                    | 0 P/S 发送帧                   | \$2:0138              | 清除                                       |                          |                                                     |                     |                | 12 IB                                 | 132    | 无符号              | 3     |    |   |
| ₩ 🗖                | Constraints in the                                                                                              | - 4                         | there are a           | - etroi                                  | NAMES AND A              |                                                     |                     |                | 13 IB                                 | 133    | 无研号              | 4     |    |   |
| 5                  | 送方式: 止常发送                                                                                                    | × 3                         | nonacadiris:          | 0.00000                                  |                          | COLORAD WAR COLORADO                                |                     |                | 14 18                                 | 134    | 大付号<br>王江县       | 6     |    |   |
| 5                  | 城类型: 数据帧                                                                                                    | × 0                         | ÅTD (HEZ) :           | 长度                                       | 救援(HEI):                 |                                                     |                     |                | 16 18                                 | 136    |                  | 7     |    |   |
| 10 A               | NAKE IF IE GOD                                                                                                  |                             | 00000001              | 8 ~                                      | 00 01 02 03 04           | 05 05 07                                            | 9. <del>2</del>     |                | 17                                    |        | 有符号              |       |    |   |
| 8                  | PRINCES INTELLE                                                                                                 |                             |                       |                                          |                          |                                                     |                     |                | 18                                    |        | 有符号              |       |    |   |
| 法算 设备              |                                                                                                    |                             |                       |                                          | < 北志寮口                   |                                                     |                     | # X            | 19                                    |        | 有符号              |       |    |   |
| / (\$tt)/(2)       | 1                                                                                                    |                             |                       |                                          | Cap 1 10001              | *                                                   | an 1 句述指示           | CHRISTIALITY   | 14 4 9                                | н\Щ#1/ |                  |       |    |   |
| ian                | 25,2545                                                                                                    | white William (1)           | HARD RE (o. 0.        | meret                                    | <ul> <li>接收算符</li> </ul> | 器筒 ●正在发送                                            | • 总线正常              | Ability O      |                                       |        |                  |       |    |   |
| 120 M              | ESTABLES 1                                                                                                    | 22104-00/17                 | EARDONE (OV L         | 20 20 20 20 20 20 20 20 20 20 20 20 20 2 | <ul> <li>接收寄存</li> </ul> | 答益出 • 请误报答                                          | <ul> <li></li></ul> | 1500 U         |                                       |        |                  |       |    |   |
| AMB                |                                                                                                    |                             |                       |                                          | • 次达时付                   | 周天 • 维持区漫中                                          | • ±43466            | 0445 *         |                                       |        |                  |       |    |   |
| *                  |                                                                                                    |                             |                       | _                                        | Can1 状态                  |                                                     |                     |                |                                       |        |                  |       |    |   |
| S Connec           | ted                                                                                                    |                             |                       |                                          |                          |                                                     |                     |                |                                       |        |                  |       |    |   |
| FINET              | <ul> <li>• 私人注仰</li> </ul>                                                                                      |                             |                       |                                          |                          |                                                     |                     |                |                                       |        |                  |       |    |   |
| -                  |                                                                                                    |                             |                       |                                          |                          |                                                     |                     |                |                                       |        |                  |       |    |   |
| 于的煤                |                                                                                                    |                             |                       |                                          |                          |                                                     |                     |                |                                       |        |                  |       |    |   |
|                    |                                                                                                    |                             |                       |                                          |                          |                                                     |                     |                |                                       |        |                  |       |    |   |
|                    |                                                                                                    |                             |                       |                                          |                          |                                                     |                     |                |                                       |        |                  |       |    |   |
|                    |                                                                                                    | _                           | _                     | _                                        |                          |                                                     |                     |                | a × 【沈昌田                              | _      |                  |       |    |   |
|                    | 100 million 100 million 100 million 100 million 100 million 100 million 100 million 100 million 100 million 100 |                             |                       |                                          |                          |                                                     |                     |                | · · · · · · · · · · · · · · · · · · · |        |                  |       |    |   |
|                    | 符号表                                                                                                    |                             |                       |                                          |                          |                                                     |                     |                |                                       |        |                  |       |    |   |